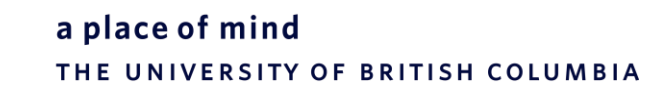

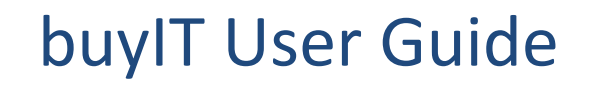

UBCO IT, Media and Classroom Services

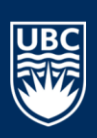

### **Table of Contents**

| Accessing buyIT                                       | 2  |
|-------------------------------------------------------|----|
| Navigating the catalog                                |    |
| When to choose 'Add to Quote'                         | 5  |
| When to choose 'Add to Cart'                          | 5  |
| Checkout                                              | 6  |
| Validating your Purchase – orders less than \$3500.00 | 9  |
| Validating your Purchase – orders over \$3500.00      |    |
| What if you can't find what you are looking for?      |    |
| How to track your order                               |    |
| How soon will you receive your order?                 |    |
| Who can you contact about buyIT?                      | 12 |
|                                                       |    |

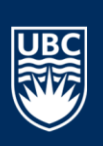

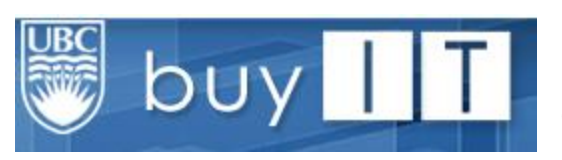

**buyIT** is the ITServices purchasing portal which allows you to browse and purchase popular UBC Okanagan supported technologies including computers, software and accessories.

Please be aware that only purchases that can be allocated to a relevant UBC SpeedChart, account code, PG code and department code can be purchased through buyIT. If you have any queries on this, please contact us at <u>itservices.ubco@ubc.ca</u> or call us at 250 807 9000 (x 79000).

# Accessing buyIT

From your browser, go to <u>https://buyit.ok.ubc.ca/</u> and **login** using your **standard CWL login** and **password**.

Once you are logged in, click onto the Catalog link on the menu bar to view the **buyIT catalog**. From here, you can choose to browse and select from a number of different technology options:

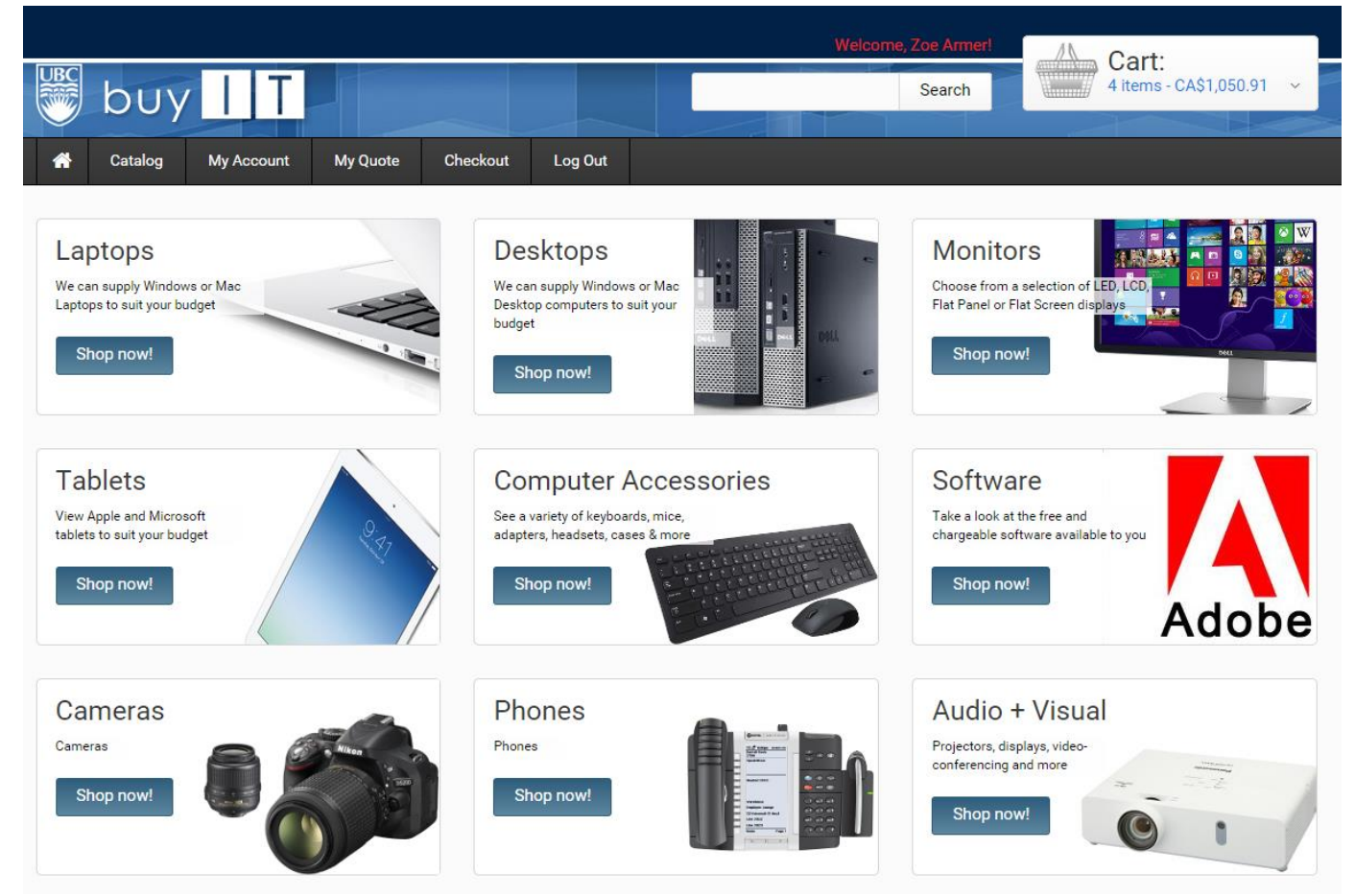

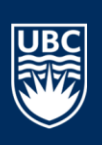

## Navigating the catalog

When you choose **Shop Now** from within a category on the catalog home page, you will be taken to that section of the full catalog:

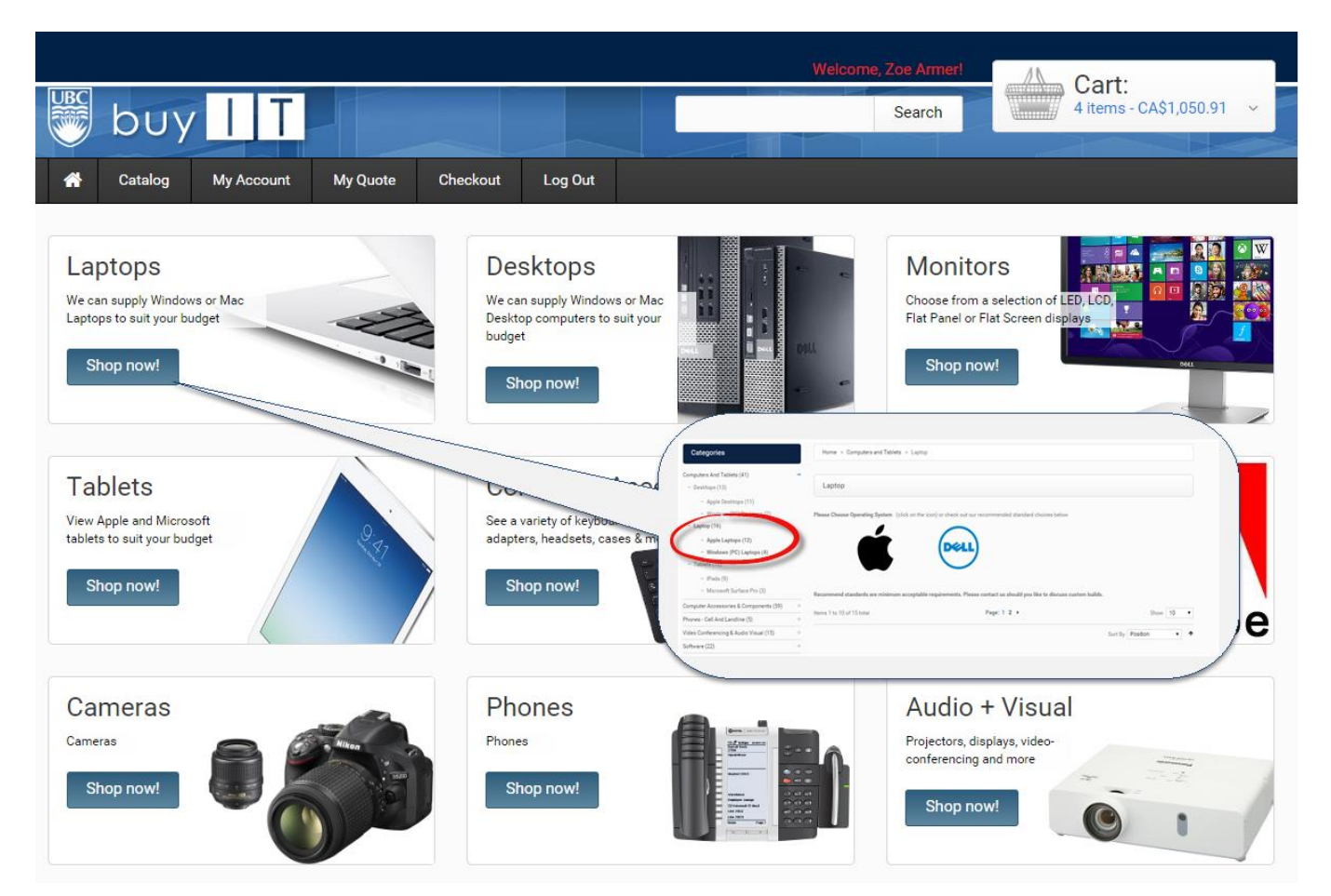

You're now ready to navigate to the item that you are interested in. In this example, I am interested in purchasing a 15" MacBook Pro Retina Display.

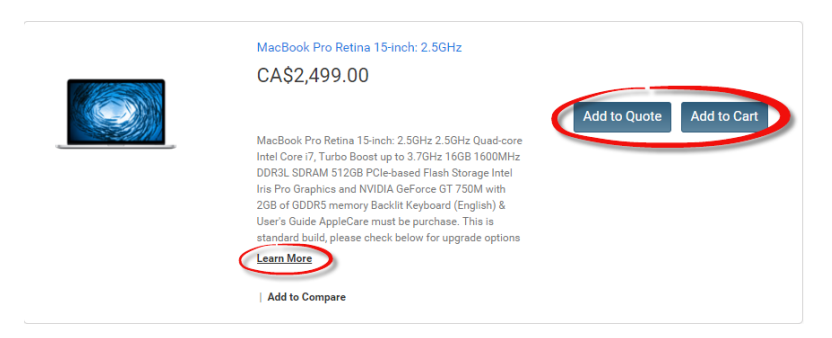

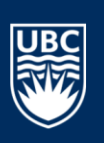

Browse to this item and choose **Learn More**, **Add to Quote** or **Add to Cart** to be taken to the full product page. From this page, you will be offered a series of configuration options:

Please specify the product's required option(s).

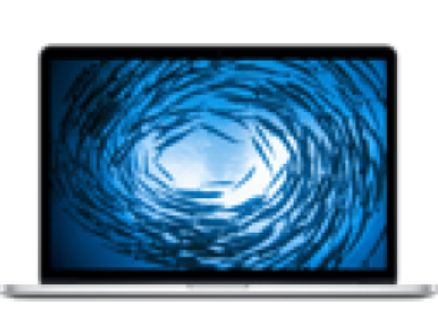

#### MacBook Pro Retina 15-inch: 2.5GHz

Be the first to review this product

#### CA\$2,499.00

MacBook Pro Retina 15-inch: 2.5GHz

2.5GHz Quad-core Intel Core i7, Turbo Boost up to 3.7GHz
16GB 1600MHz DDR3L SDRAM
512GB PCIe-based Flash Storage
Intel Iris Pro Graphics and NVIDIA GeForce GT 750M with 2GB of GDDR5 memory
Backlit Keyboard (English) & User's Guide

AppleCare must be purchase. This is standard build, please check below for upgrade options

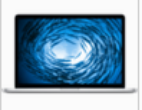

| AppleCare*                                         |                                                                                                    |
|----------------------------------------------------|----------------------------------------------------------------------------------------------------|
| AppleCare Warranty +CA\$259.00                     | Select from the configuration options that are available. If there is no cost                                                                                    |
| Processor*                                         | associated with an option then this indicates that it is part of the standard<br>configuration. As you add options, you will see the price increase accordingly. |
| <ul> <li>2.5GHz Quad-core Intel Core i7</li> </ul> | *We strongly recommend that all Apple desktop and laptop computers are                                                                                           |
| 2.8GHz Quad-core Intel Core i7 +CA\$180.00         | purchased with AppleCare Warranty*                                                                                                    |
| Storage*                                           | When you have completed your configuration, you can choose                                                                                                    |
| 512GB PCIe-based Flash Storage                     |                                                                                                    |
| 1TB PCIe-based Flash Storage +CA\$450.00           |                                                                                                    |
| * Required Fields                                  |                                                                                                    |
| CA\$2,499.00                                       |                                                                                                    |
| Qty: 0                                             | Add to Quote Add to Cart                                                                                                    |

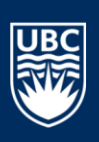

# When to choose 'Add to Quote'

Choose **Add to Quote** if you are not ready to purchase just yet. You may just be putting together some costs for budget purposes, or you may not be 100% certain that your selection is correct for your needs. We would always encourage you to use the **Add to Quote** option if you wish to discuss your selection and requirements with us before committing to the purchase.

When you select **Add to Quote**, you can navigate to **My Quote** at any time. From here, you can enter your comments (for instance, you are interested in this product but you're not sure if it will work with certain software or you would like CFI pricing) and submit a **Quote Request**:

| *          | Catalog     | My Account                                                                                            | My Quote (1 item)                                                            | Checkout | Log Out |      |                                                                                                    |                         |                               |
|------------|-------------|----------------------------------------------------------------------------------------------------|------------------------------------------------------------------------------|----------|---------|------|----------------------------------------------------------------------------------------------------|-------------------------|-------------------------------|
| 1<br>Reque | Shopping Ca | urt 2                                                                                                 | Request for Quote                                                            |          |         |      |                                                                                                    |                         |                               |
| Remove     |             | Product Name                                                                                          |                                                                              |          |         |      | Remarks with product                                                                                                    | Unit price              | Qty *                         |
| ŝ          |             | MacBook Pro F<br>AppleCare<br>AppleCare War<br>Processor<br>2.5GHz Quad-o<br>Storage<br>512GB PCIe-ba | Retina 15-inch: 2.5GHz<br>rranty<br>core Intel Core i7<br>ased Flash Storage |          |         | Edit | Be advised to enter your comments,<br>desired quantities and details only when<br>you're done shopping. This information will<br>be lost when leaving this screen without<br>submitting your Request. If you have an<br>account with us, please login first. | CA\$2,758.00            | 1<br>Ensure qty<br>is correct |
|            |             |                                                                                                    |                                                                              |          |         |      | Continue Shopping                                                                                                    | Move to Sh<br>Submit Qu | opping cart                   |

When IT Purchasing receives your quote request, we will get in touch with you to discuss your requirements in more detail. We will then update your shopping cart so that you can make the purchase having been through the consultation process with us first:

## When to choose 'Add to Cart'

Choose **Add to Cart** if you know you will be in a position to make this purchase and you are sure that what you have selected will meet your requirements. If you want to **continue shopping**, you can easily select that option to be returned to the catalog. You can choose to **change the quantity**, **remove items or clear the shopping cart** using the options available. You will also be offered a list of additional items which you may be interested in based on your selection:

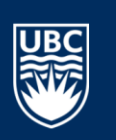

| Shopping Cart                                                                                                    |                                                                                             |                                     |                       |              |         |              |    |                                                                                                    |
|----------------------------------------------------------------------------------------------------|---------------------------------------------------------------------------------------------|-------------------------------------|-----------------------|--------------|---------|--------------|----|----------------------------------------------------------------------------------------------------|
| Product Name                                                                                                    |                                                                                             |                                     |                       | Unit Price   | Qty     | Subtotal     |    |                                                                                                    |
| MacBook Pro Retina 15-inch: 2.5GHz AppleCare AppleCare Warranty Processor 2.5GHz Quad-core Intel Core i7 Storage 512GB PCIe-based Flash Storage |                                                                                             |                                     | Edit                  | CA\$2,758.00 | 1       | CA\$2,758.00 | Đ  |                                                                                                    |
| ASED ON YOUR SELECTION, YOU MAY BE                                                                                                    | Continue Shopping                                                                           | Update Shopping Cart                | Clear Shoppi          | ng Cart      | Copy to | D Quotation  | 00 | If you have added an item to the<br>Shopping Cart and you would like<br>turn this into a quote (if, for instar<br>you are not sure you have made th<br>orrert choired then choose <b>Comy</b> |
| ITERESTED IN THE FOLLOWING ITEMS:                                                                                                    | This total is EXCLUSIVE of ta<br>or add-ons such as current<br>fluctuations or import dutie | AXES SHIPPING<br>Cy SHIPPING<br>SS. | & HANDLING<br>- FREE) | (FREE        |         | CA\$0.       | 00 | Quotation                                                                                                    |
|                                                                                                    | Your actual final price will b<br>higher than this. Please cont<br>us for more details.     | GRAND TO                            | Pro                   | ceed to Che  | ckout   | CA\$2,758.   | 00 | Choose Proceed to Checkout when<br>you're ready to place your order                                                                                                    |

# Checkout

At Checkout, you should click **Continue** to proceed through the process until you are asked to complete your payment information as follows:

| Checkout                                                |                                                                                                    |                                                                                                    |                                                                                                    |
|---------------------------------------------------------|----------------------------------------------------------------------------------------------------|----------------------------------------------------------------------------------------------------|----------------------------------------------------------------------------------------------------|
| 1 Billing Informatio                                    | 'n                                                                                                    |                                                                                                    | Suggested Account Codes                                                                                                    |
| 2 Shipping Informa                                      | ition                                                                                                    |                                                                                                    | 647339- A/V non-assetable small items and<br>expenses (media bags, etc)<br>652000- Computer per assetable small items and                                                                                                    |
| 3 Shipping Method                                       | l i i i i i i i i i i i i i i i i i i i                                                                                                    |                                                                                                    | expenses (mice, keyboards, hard drives)<br>653100 - Computer Software                                                                                                    |
| 4 Payment Informatio                                    | n                                                                                                    |                                                                                                    | 658501 - Cellular and Telecommunications<br>(headsets, phones)<br>661400 - Computer Repairs                                                                                                    |
| UBC Internal Billing<br>SpeedChart (A)<br>Department ID | Enter your SpeedChart, Dept ID, PG Code<br>and Account Code. Please contact your<br>Department Administrator if you are                                                                                                    | Split Pay<br>Speed Chart Weight 100%                                                                                                    | <ul> <li>810000 - Furniture</li> <li>820000 - Non-computer hardware (conference<br/>phones, fax machines)</li> <li>820100 - A/V equipment (cameras, projectors.</li> <li>Iarge format displays)</li> <li>830000 - Assetable computer hardware (desktops,<br/>laptops, monitors, printers)</li> </ul> |
| PG Code<br>Account                                      | *You MUST speak to the authorizing<br>signatory for this SpeedChart to ensure<br>that they approve your purchase<br>before completing this Checkout                                                                                                    | Most purchases will be on one SpeedChart. If<br>you need to make a purchase using two<br>SpeedCharts, use the Split Pay feature. This<br>allows you to add an additional SpeedChart (and<br>associated financial codes). In this instance, | Please ensure that you<br>have checked with your<br>SpeedChart holder<br>before submitting your                                                                                                    |
| Approver<br>« Back                                      | The name of your manager will<br>automatically pre-populate in the Approver<br>field. If there is a different approver for this<br>SpeedChart, or if you have authority on<br>your own SpeedChart, you need to change<br>this name by typing the lastname of the<br>person and selecting from the list of names<br>which will appear. | you must speak to both authonzing signatories<br>for the SpeedChart(s) to ensure that they<br>approve your purchase before completing this<br>checkout.                                                                                    | elds                                                                                                    |
| 5 Order Review                                          |                                                                                                    |                                                                                                    |                                                                                                    |

6

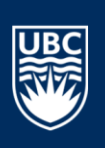

The final **Checkout** screen will appear, confirming your order details, **Internal Billing** codes and giving you the opportunity to **Edit Your Cart** before choosing **Place Order**:

| Checkout                                                                                                    |                       |           |                             | Your Checkout Progress                                                                                                    |
|----------------------------------------------------------------------------------------------------|-----------------------|-----------|-----------------------------|----------------------------------------------------------------------------------------------------|
| 1 Billing Information                                                                                                    |                       |           |                             | Billing Address   <u>Change</u>                                                                                                    |
| 2 Shipping Information                                                                                                    |                       |           |                             | Zoe Armer<br>The University of British Columbia I                                                                                                    |
| 3 Shipping Method                                                                                                    |                       |           |                             | Okanagan<br>3333 University Way                                                                                                    |
| 4 Payment Information                                                                                                    |                       |           |                             | Relowna, British Columbia, VIV IV7<br>Canada<br>T: 2508078000                                                                                                    |
| 5 Order Review                                                                                                    |                       |           |                             | Shipping Address   <u>Change</u>                                                                                                    |
| Product Name                                                                                                    | Price                 | Qty       | Subtotal                    |                                                                                                    |
| MACBOOK PRO RETINA 15-INCH: 2.5GHZ<br>AppleCare<br>AppleCare Warranty<br>Processor<br>2.5GHz Quad-core Intel Core i7<br>Storage<br>512GB PCIe-based Flash Storage                                       | CA\$2,758.00          | 1         | CA\$2,758.00                | The University of British Columbia  <br>Okanagan<br>3333 University Way<br>Kelowna, British Columbia, VTV 1V7<br>Ganada<br>T: 2508078000<br>Shipping Method <u>Change</u>            |
|                                                                                                    | 5                     | Subtotal  | CA\$2,758.00                |                                                                                                    |
| Shipping & Ha                                                                                                    | ndling (Free Shipping | j - Free) | CA\$0.00                    | Free Shipping - Free CA\$0.00                                                                                                    |
| *NOTE* This total is EXCLUSIVE<br>of taxes or add-ons such as<br>currency fluctuations or import<br>duties. Your actual final price will<br>be higher than this. Please<br>contact us for more details. | Grat                  | nd Total  | CA\$2,758.00<br>Place Order | Payment Method Change<br>UBC Internal Billing<br>Speed Chart A HJCV<br>Speed Chart A Weight 100<br>Department ID 456987<br>PG Code 65g98765<br>Account 123456<br>Approver Armer, Zoe |

You will receive an email from <u>itservices.ubco@ubc.ca</u> which will provide details of your order including billing codes:

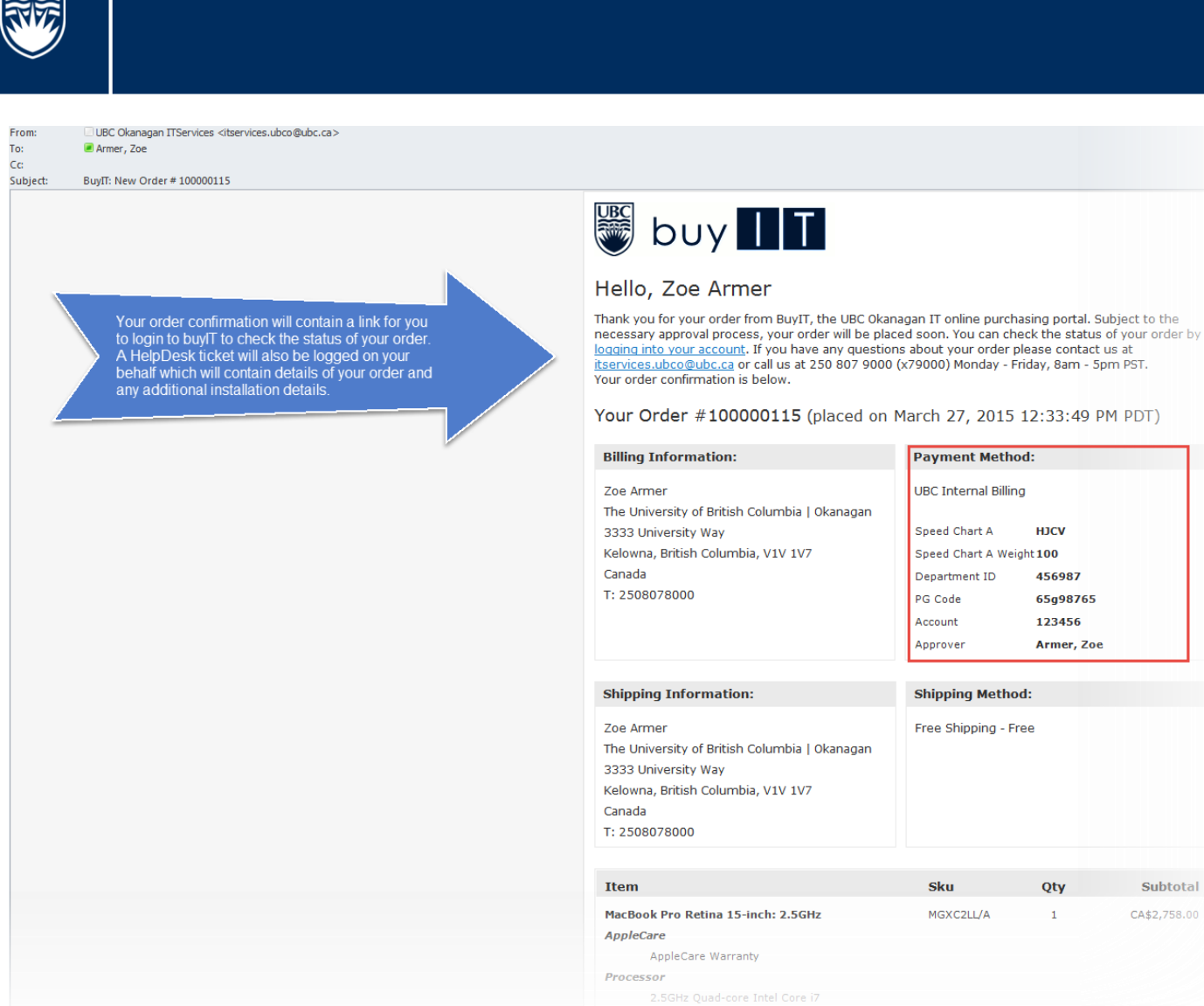

An email will also be sent to the Approver to let them know that they have an order to approve. To do this, they need to click on the link in the email and log into buyIT. They can then choose to **Approve** or **Reject** the order:

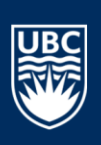

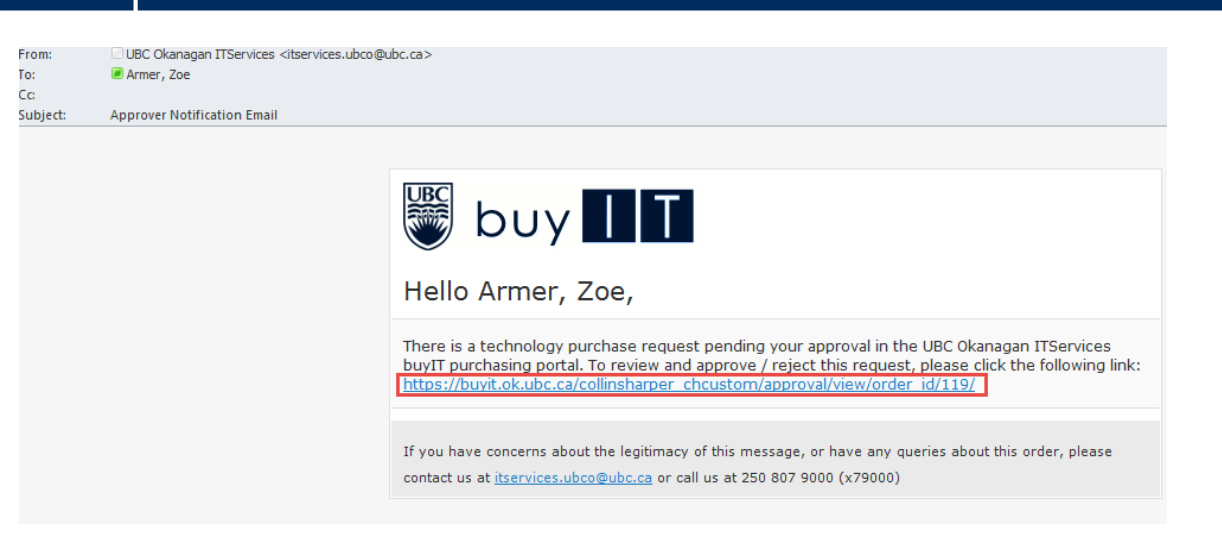

\*Note\* If you have approval rights on your own SpeedChart, you still need to go through this approval process for your own order.

#### IT Purchasing do not get notified that you have placed an order until the Approver has been through this process.

Once your order has been approved, either by yourself or the person you names in the Approver field, you will receive an email such as the one below. If your order is rejected, you will also get an email:

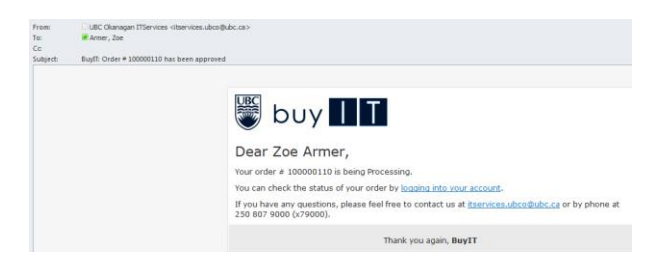

### Validating your Purchase - orders less than \$3500.00

Once we receive the approval notification for your purchase, we check FMS to ensure that the financial details you have submitted – SpeedChart, Department ID, PG Code and Account - are all correct. We also check that the person who provided the approval has signing authority on the SpeedChart. Once this has been validated, if your order is less than \$3500.00, it is ready to be processed\*.

We aim to place your order with the supplier within 48 business hours of receiving notification of approval, and subject to all of the financial details being accurate.

\* Please note that some purchases require us to generate a Journal Voucher. In these instances, we will be in touch with you and the SpeedChart holder will be required to sign and return the Journal Voucher to us in a timely manner in order for us to progress with your order.

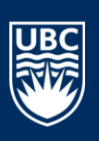

## Validating your Purchase - orders over \$3500.00

If your order is over \$3500.00 then we need physical signatures from two people authorized on the selected SpeedChart. Once we receive the approval notification for your purchase, we will contact you with a copy of the form to be completed. Once we receive your completed work order authorization form, we check FMS to ensure that the financial details you have submitted – SpeedChart, Department ID, PG Code and Account - are all correct. We also check that both of the people who provided the approval have signing authority on the SpeedChart. Once this has been validated it is ready to be processed\*\*.

We aim to place your order with the supplier as soon as possible. Timelines are subject to all of the financial details being accurate and Purchase Orders being generated.

\*\* If each of the individual items in the order is less than \$3500 then the choice of supplier is at the discretion of IT Purchasing. Unless there is already a preferred supplier agreement in place as a result of a successful RFP / Bid process, if the individual item(s) is more than \$3500 then IT Purchasing should get two quotes for that item. If there is a considerable price difference between the first and second quote then IT Purchasing should get a third.

# What if you can't find what you are looking for?

buyIT contains details of the most popular items that we source for the UBCO campus community. We are able to assist with purchasing other technologies, such as servers, data storage, specialist computers, specialist software and a variety of other items which you will not see listed in the catalog. If you are interested in a quote for an item not listed, or you see the item in the catalog but it says '*Please contact us with your requirements so we can find the best options for you*' then please do just that!

| The easiest way to do this is to by searching and selecting | Custom Order or Special Request, then choose Add to Quote: |
|-------------------------------------------------------------|------------------------------------------------------------|
|-------------------------------------------------------------|------------------------------------------------------------|

| Remove  | Product Name    |                                                                                                    |      | Remarks with product                                                                                                    | Unit price | Qty *       |
|---------|-----------------|----------------------------------------------------------------------------------------------------|------|----------------------------------------------------------------------------------------------------|------------|-------------|
| <u></u> | Special Request | Add as much information<br>as possible about your<br>requirements and choose<br><b>Submit Quote Request</b> | Edit | Be advised to enter your comments,<br>desired quantities and details only when<br>you're done shopping. This information will<br>be lost when leaving this screen without<br>submitting your Request. If you have an<br>account with us, please login first. | CA\$0.00   | 1           |
|         |                 |                                                                                                    |      | Continue Shopping                                                                                                    | Move to Sh | opping cart |

Once you've submitted your quote request, you will receive a confirmation email with a link to track your progress. We will then be in touch with you to provide you with options and recommendations, and can create a custom catalog item within buyIT for you to select when you are ready to finalize your purchase.

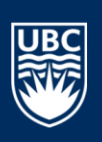

### How to track your order

Once your order is being processed by IT Purchasing, we create a HelpDesk ticket on your behalf, with a Work Order type of **Procurement**  $\rightarrow$  **Order**. Log in to the **IT HelpDesk** (<u>https://helpdesk.ok.ubc.ca</u>) and select **My Tickets** to track your order.

You can also view all of your past, pending and current orders from within buyIT by selecting **My Account**:

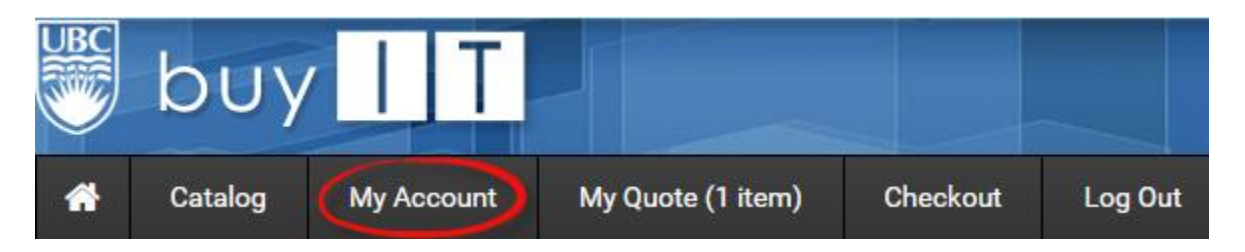

Your **MyAccount** Dashboard gives you the ability to view a snapshot of your recent activity. You can choose to view all of your orders by selecting **View All**. If you are interested in the details of a specific order then select **View Order**:

| My Dashi                                  | board                    |                                |                                          |                                                |                                                                                                    |                             |                                                                                                |                                             |          |           |             |   |
|-------------------------------------------|--------------------------|--------------------------------|------------------------------------------|------------------------------------------------|----------------------------------------------------------------------------------------------------|-----------------------------|------------------------------------------------------------------------------------------------|---------------------------------------------|----------|-----------|-------------|---|
| l <b>ello, Zoe Arme</b><br>rom your My Ao | er!<br>ccount Dashboar   | d you have the ability to view | a snapshot of your recent account activi | ity and update yo                              | our account inform                                                                                                    | nation. Select a link below |                                                                                                |                                             |          |           |             |   |
| ecent Orders                              |                          |                                |                                          |                                                |                                                                                                    | View A                      | .II                                                                                            |                                             |          |           |             |   |
| Order #                                   | Date                     |                                | Ship To                                  | Order Total                                    | Status                                                                                                    |                             |                                                                                                |                                             |          |           |             |   |
| 100000091                                 | 3/24/2015                | Zoe Armer                      |                                          | CA\$75.00                                      | Pending                                                                                                    | View Order   Reorder        |                                                                                                |                                             |          |           |             |   |
| 10000084                                  | 3/13/2015                | Zoe Armer                      |                                          | CA\$2,758.00                                   | Processina                                                                                                    | Order   Reorder             |                                                                                                |                                             |          |           |             | _ |
| 10000082                                  | 3/5/2015                 | Zoe Armer                      | Zoe Armer                                |                                                |                                                                                                    | Pending                     |                                                                                                |                                             | Re       | order   🚔 | Print Order |   |
| 10000080                                  | 3/3/2015                 | Zoe Armer                      |                                          | Abo                                            | out This Order: Order Inform                                                                                                    | ition                       |                                                                                                |                                             |          |           |             |   |
| 100000065                                 | 11/25/2014               | Zoe Armer                      |                                          | Ord                                            | ier Date: March 24, 2015<br>IPPING ADDRESS                                                                                          |                             | SHIPPING MET                                                                                   | нор                                         |          |           |             |   |
| ccount Informa                            | ation<br>RMATION         |                                |                                          | Zoe<br>The<br>333<br>Kel<br>Car<br>T: 2        | Armer<br>I University of British Columi<br>33 University Way<br>owna, British Columbia, V1V<br>aada<br>1508078000                   | ia   Okanagan<br>1V7        | Free Shipping - I                                                                              | Free                                        |          |           |             |   |
| oe Armer<br>be.armer@ubc.                 | .ca                      |                                |                                          | BIL<br>Zoo<br>The<br>333<br>Kek<br>Car<br>T: 2 | LING ADDRESS<br>a Armer<br>b University of British Columb<br>33 University Way<br>owna, British Columbia, VTV<br>sola<br>(508078000 | is (Okanagan<br>1V7         | PAYMENT MET<br>UBC Internal Bill<br>Speed Chart A<br>Speed Chart A<br>Department ID<br>PG Code | HOD<br>ling<br>Weight 100<br>12345<br>12012 | 6        |           |             |   |
| DDRESS BOOK                               | (                        |                                |                                          |                                                |                                                                                                    |                             | Account<br>Approver                                                                            | 12345<br>Armer,                             | 6<br>Zoe |           |             |   |
| efault Billing                            | g Address                |                                | Default Shipp                            | ORI                                            | DER ATTACHMENTS                                                                                                    |                             |                                                                                                |                                             |          |           |             |   |
| he University of<br>333 University        | f British Columbi<br>Way | a   Okanagan                   | The University<br>3333 University        | ITE                                            | MS ORDERED                                                                                                    |                             |                                                                                                |                                             |          |           |             |   |
| elowna, British<br>anada                  | Columbia, V1V 1          | V7                             | Kelowna, Britisi<br>Canada               |                                                |                                                                                                    | Product Name                |                                                                                                | SKU                                         | Price    | Qty       | Subtotal    |   |
| 2508078000                                |                          |                                | T: 2508078000                            | 1                                              | Apple Magic Mouse                                                                                                    |                             |                                                                                                | MB829AM/A CA\$75.00 Ordered: 1 CA\$7        |          |           |             |   |
|                                           |                          |                                |                                          |                                                |                                                                                                    |                             | Subtotal CA\$75.00<br>Shipping & Handling CA\$0.00                                             |                                             |          |           | CA\$0.00    |   |
|                                           |                          |                                |                                          | 1                                              | Shipping & Handling CAS0.00                                                                                                    |                             |                                                                                                |                                             |          |           |             |   |

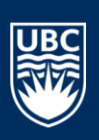

### How soon will you receive your order?

**Most** items are delivered to us within 2-3 weeks of placing your order. If your order requires a technician to install it, we will schedule the technician based on the estimated delivery time from the vendor. If you order does not require a technician, we will contact you to collect it from us.

If you are working to a schedule and you are concerned about your order being delivered and installed on time, please contact us before you place the order. We will be able advise you of the realistic timescales for your particular order.

Custom build, high value or back-ordered items, or items sourced outside of Canada, will almost certainly take longer to be received and installed. Please contact us if this is of concern to you.

# Who can you contact about buyIT?

If you would like more information, or you have any feedback or suggestions, please contact us at <u>itservices.ubco@ubc.ca</u>.